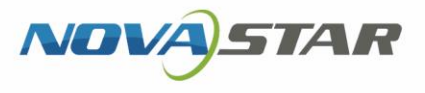

# LCD Player

V3.8.4

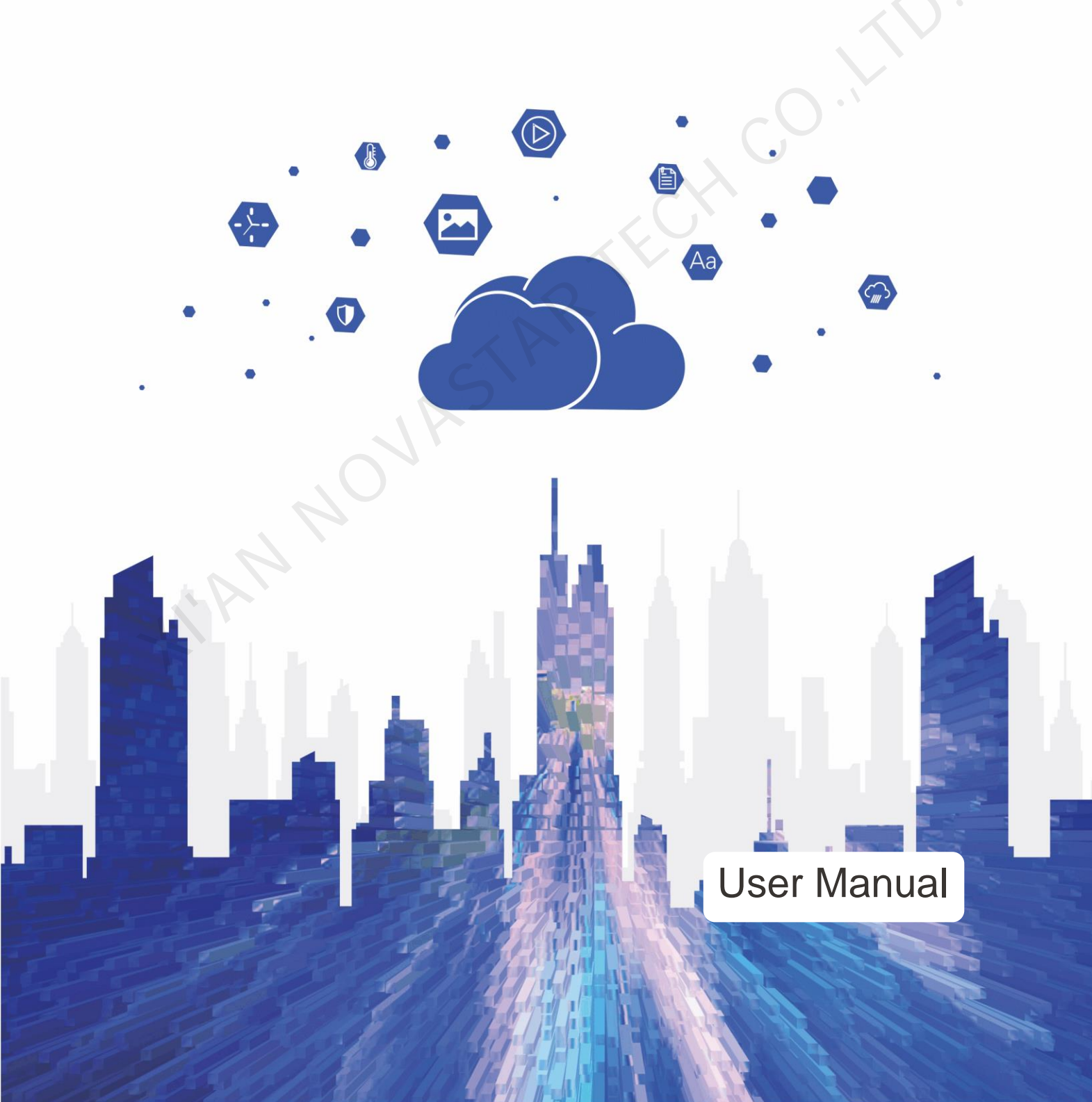

### **Contents**

| i   |
|-----|
| 1   |
| 1   |
| . 1 |
| 2   |
| 3   |
| 5   |
|     |

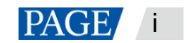

### 1 Introduction

### 1.1 Overview

The LCD player is an application from NovaStar. It can be installed on Android devices as a terminal player.

This LCD player can work with VNNOX Standard/AD via the Internet. Users can bind the LCD player to VNNOX to remotely manage contents and control terminals. The LCD player downloads a solution to the specified path and plays the solution according to the playback plan.

This document introduces the beginners how to remotely manage contents and control terminals after the LCD player is installed on LCDs.

### 1.2 Supported LCD Manufacturers and Models

The LCD models supported by the LCD player are shown in Table 1-1.

| Manufacturer | Model | Chip   |
|--------------|-------|--------|
| SIGNWAY      | 5180  | RK3288 |
|              | 5186  | RK3288 |
|              | 5190  | RK3399 |
|              |       |        |

Table 1-1 LCD manufacturers and models

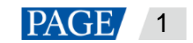

# 2 Installation

#### **Preparation**

Go to https://www.vnnox.com/syndownload to download the installer for the LCD player.

#### Installation

- If the installer is downloaded on the LCD, complete the installation by following the steps of the setup wizard.
- If the installer is downloaded on the PC, install the LCD player for the LCD by using any of the following two methods.
  - Copy the installer to the LCD using a USB drive. Choose File Explorer > USB Drive, click the installer and follow the steps of the setup wizard to complete the installation.
  - On the PC, install the LCD player for the LCD remotely using the LCDAssistant tool.
    - 1. Open LCDAssistant, enter the advertising machine IP address and click **Install APK** to complete the installation.
    - 2. Enter the authentication user name and password obtained in View Authentication Information to bind the LCD player to VNNOX Standard/AD.

#### Figure 2-1 LCDAssistant

| nstall APK              |                                                                   | History     |  |
|-------------------------|-------------------------------------------------------------------|-------------|--|
| APK Directory           | pva003025/Desktop/VPlayer3.8.4.0401.apk                           | Select APK  |  |
| Advertising Machine IP  | 172. 18. 179. 29                                                  |             |  |
| dvertising Machine Port | 5566                                                              | 2           |  |
|                         | Install AFK Open Uninstall                                        |             |  |
| ind to Cloud            |                                                                   |             |  |
| uthentication User Name |                                                                   |             |  |
| Authentication Password |                                                                   |             |  |
| Player Name             |                                                                   |             |  |
|                         | The player name will be displayed on the<br>in VNNOX Standard/AD. | player list |  |
|                         | Bind                                                              |             |  |
| uxiliary                |                                                                   |             |  |
| Obtain Player Logs      |                                                                   |             |  |
|                         |                                                                   |             |  |
|                         |                                                                   |             |  |
|                         |                                                                   |             |  |
|                         |                                                                   |             |  |

### 3 Terminal Binding

Binding the LCD player to VNNOX Standard/AD allows them to work together and communicate.

#### **View Authentication Information**

- Step 1 Visit www.en.vnnox.com and click Log In at the upper right of the page that appears.
- Step 2 Select a server node and click OK.
- Step 3 Enter your user name and password, then click Log In.
- Step 4 On the homepage of the cloud platform, choose  $\frac{2}{2}$  > Player Authentication.
- Step 5 In the VNNOX Standard/AD Authentication Information area, view the server address, authentication user name and password.

Figure 3-1 VNNOX Standard/AD authentication information

| ≡    | бинох                        | Home                         | S A nova_huby |
|------|------------------------------|------------------------------|---------------|
| Horr | e / Player Authentication    |                              |               |
|      | VNNOX Standard/AD Auther     | tioation Information         | Copy          |
|      | Server Address               | China View                   |               |
|      | Authentication User Name     | nova_player<br>huil 22466    |               |
|      | iGare Authentication Informa | ion                          | Coiry         |
|      | Server Address               | https://monitor-on.vnnox.com |               |
|      | Usemame                      | nova_huby                    |               |

#### Binding the LCD Player to VNNOX Standard/AD

#### Notes:

- Make sure that the LCD is connected to the Internet.
- Skip this section if the player binding is done by using the LCDAssistant tool.
- Step 1 On the LCD, open the LCD player, as shown in Figure 3-2.

If the LCD player is installed for the first time, the player binding page is displayed automatically after the installation.

#### Figure 3-2 Player binding page

| Authentica | ion User Name                                                       |        |
|------------|---------------------------------------------------------------------|--------|
| Authentic  | Player Name                                                         |        |
|            | The player marks will be duplayer<br>player ist of VWWOX Standard/W | lin He |
|            |                                                                     |        |
|            |                                                                     |        |
|            |                                                                     |        |
|            |                                                                     |        |
|            |                                                                     |        |
|            |                                                                     |        |
|            |                                                                     |        |

Step 2 Enter your authentication user name and password.

The authentication information must be consistent with the information in View Authentication Information.

- Step 3 Enter a player name.
- Step 4 Click OK.

After the player is bound successfully, the player can be found on the player list in VNNOX Standard.

Figure 3-3 Playback page

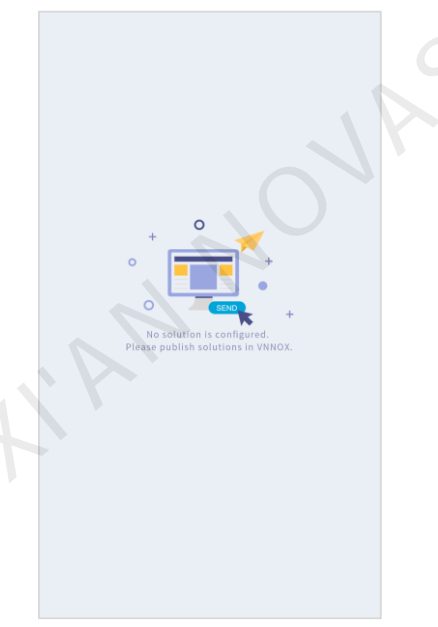

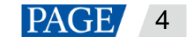

# 4 Cloud Control

#### **Applications**

Binding the LCD player to VNNOX Standard/AD can enable remote content management and remote terminal control via VNNOX Standard/AD, as shown in Table 4-1.

Table 4-1 Remote control

| Remote<br>Control      | Function                                                                                                    | Description                                                                                                    |
|------------------------|----------------------------------------------------------------------------------------------------|----------------------------------------------------------------------------------------------------|
| Solution<br>publishing | After a solution is published remotely, the LCD<br>player downloads the solution and then plays<br>the solution according to the playback plan.<br>Note: Only images and videos are supported. | <ul> <li>For details, see:</li> <li>Relevant sections in VNNOX One-<br/>Stop Cloud Platform VNNOX<br/>Standard User Manual.</li> </ul> |
| Player upgrade         | Remotely upgrade the LCD player to the latest version.                                                                                                    | Relevant sections of VNNOX One-<br>Stop Cloud Platform VNNOX AD                                                                        |
| Volume control         | Adjust the volume.                                                                                                    | Oser Manual.                                                                                                    |
| Screenshot             | Obtain the current playback screenshot.                                                                                                    |                                                                                                    |
| Media cleanup          | Clean up idle media resources.                                                                                                    | $\mathbf{C}$                                                                                                    |
| Player restart         | Restart the LCD player immediately.                                                                                                    |                                                                                                    |

#### **Operating Procedure**

#### Log in to VNNOX

VNNOX Standard is used as an example.

- Step 1 Visit www.en.vnnox.com and click Log In at the upper right of the page that appears.
- Step 2 Select a server node and click OK.
- Step 3 Enter your user name and password, and then click Log In to access the homepage of the cloud platform.
- Step 4 Click anywhere in the VNNOX Standard section to access the homepage of VNNOX Standard.

If you access the system for the first time, a prompt will appear, reminding you to set a default system. After the default system is set to VNNOX Standard, you will access VNNOX Standard directly after clicking **Log In** next time.

#### **Publish Solutions**

- Step 5 From the menu bar, choose Solutions.
- Step 6 On the solution list, click *d* of the target solution.
- Step 7 Select the player bound in Terminal Binding.
- Step 8 Click OK.

The LCD player downloads the solution to the specified path and plays the solution according to the playback plan. As shown in Figure 4-1, the LCD player is downloading the solution.

#### Figure 4-1 Downloading solution

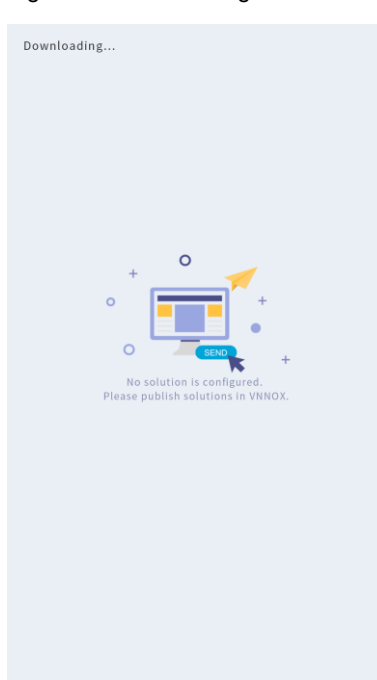

#### **Control Terminals**

- Step 9 From the menu bar, choose **Player Control**.
- Step 10Click a function icon to access the corresponding function page.Only volume control, monitoring, playback management, and player restart are supported.
- Step 11 Select the online target player on the left.
- Step 12 Perform the corresponding operations as required.

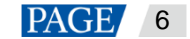

#### Copyright © 2021 Xi'an NovaStar Tech Co., Ltd. All Rights Reserved.

No part of this document may be copied, reproduced, extracted or transmitted in any form or by any means without the prior written consent of Xi'an NovaStar Tech Co., Ltd.

#### Trademark

**NOVASTAR** is a trademark of Xi'an NovaStar Tech Co., Ltd.

#### Statement

Thank you for choosing NovaStar's product. This document is intended to help you understand and use the product. For accuracy and reliability, NovaStar may make improvements and/or changes to this document at any time and without notice. If you experience any problems in use or have any suggestions, please contact us via the contact information given in this document. We will do our best to solve any issues, as well as evaluate and implement any suggestions.

Official website www.novastar.tech

Technical support support@novastar.tech